# An Introduction to R for Data Analysis

#### Kadambari Devarajan

http://kadambarid.in kadambari.devarajan@gmail.com

Data Science with R Workshop for Engineering Undergraduates

Kadambari Devarajan

Workshop on Data Science with R

January 27, 2017 1 / 138

# Outline

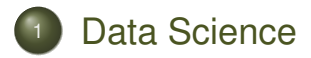

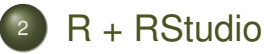

- The UI
- R Basics
- Visualization

### Outline

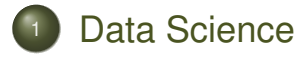

#### 2 R + RStudio

- The UI
- R Basics
- Visualization

# A World of Data

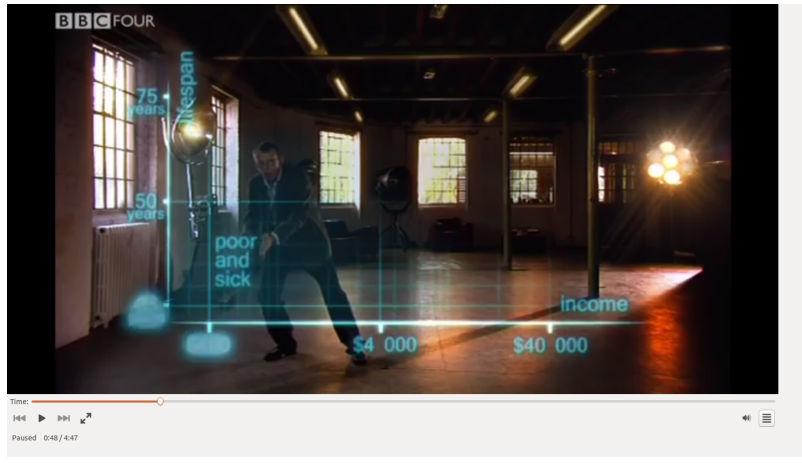

Hans Rosling's 200 Countries, 200 Years

イロト イボト イヨト イヨト

Some combination of three related disciplines:

- Data analysis Gathering, display, and summary of data
- **Probability** Laws of chance
- Statistical inference Science of drawing statistical conclusions from specific data using knowledge of probability

#### Steps:

- Visualize/Analyze
- Infer
- Model
- Predict

#### **Statistics**

- The art and science of extracting meaning from data
  - Summarizing data
  - Visualizing data
  - Estimating and interpreting quantities
  - Making inferences

#### **Statistics**

• Quantifying uncertainty - "I am 95% confident that by the end of this class, between 82% and 87% of you will be able to make a plot!"

# **Summary Statistics**

Important properties of data/measurements:

- Central or typical value
- Spread around the value wide, narrow

# Summary Statistics: Center

An array or table of data: **Observation** (1, 2, ..., n) and **Data Value**  $(x_1, x_2, ..., x_n)$ 

• **Mean** - average value; add all the data and divide by number of observations

•  $\bar{x} = (x_1 + x_2 + \dots + x_n)/n$ 

- Median midpoint of data after sorting in ascending order
  - Odd 2 3 **9** 9 11
  - Even 2 3 9 9  $\rightarrow$  (3+9)/2 = 6

# **Summary Statistics: Center**

Why more than one measure of center?

- Median not sensitive to outliers or extreme values
  - Example: No. of friends on Facebook
  - Data 50, 50, 100, 100, 200
  - Median 100; Mean 100
  - If instead of 200, someone has 2000 friends:
  - Median remains the same, while Mean = 460!

# Summary Statistics: Spread

- Suppose all of you weigh exactly the same. What will the spread be?
- Suppose you had some wrestlers (Sakshi Malik, Phogat Sisters) and badminton players (PV Sindhu, Saina Nehwal) in your group. How will the histogram look then?

# Summary Statistics: Spread

Interquartile Range:

- Order data numerically and find the median
- Divide the data into 2 groups at the median, say Highs and Lows
- Find the median of Lows (called the **first quartile** or **Q1**)
- Find the median of Highs (called the **third quartile** or **Q3**)
- Calculate the interquartile range using IQR = Q3
   Q1

# Summary Statistics: Spread

#### Box and Whiskers Plot

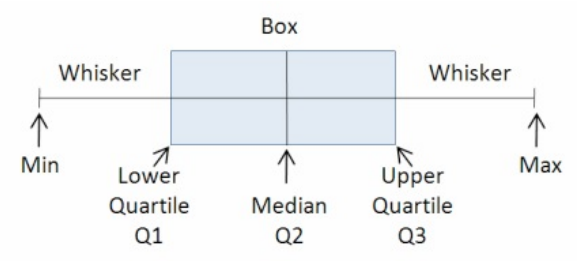

Image Source:

http://faculty.nps.edu/mjdixon/styled-11/styled-13/styled-18/files/pasted-graphic.jpg

A ►

# Summary Statistics: Spread

#### Box and Whiskers Plot

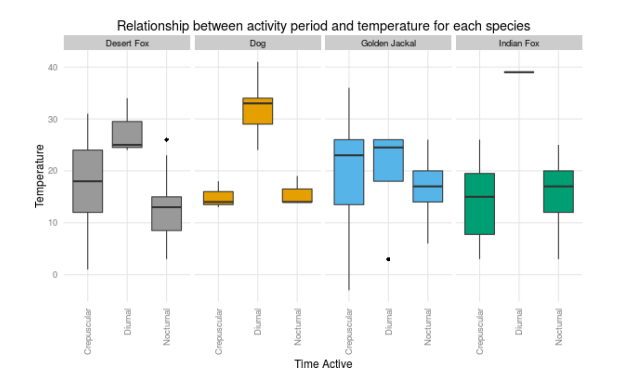

Outlier: Point more than 1.5 IQR from box ends
Great for showing differences between groups

Kadambari Devarajan

# Summary Statistics: Standard Deviation

Population Variance = 
$$(\sigma x)^2 = \frac{1}{n} \sum_{i=1}^n (x_i - \overline{x})^2$$
  
Sample Variance =  $(Sx)^2 = \frac{1}{n-1} \sum_{i=1}^n (x_i - \overline{x})^2$ 

Image Source: https://mathbitsnotebook.com/Algebra1/StatisticsData/STSD.html

#### Measures spread from mean

#### Properties of Mean and SD

- Very good at summarizing symmetrical histograms without outliers
- For such bell-shaped data:
  - approx. 60% of the data is within 1 SD of the mean
  - approx. 95% of the data is within 2 SD of the mean

#### Variables

Types:

- Numerical
  - Continuous
  - Discrete
- Categorical
  - Regular Categorical
  - Ordinal

### Variables: Numerical

- Observations can take any value in a set of real numbers
- Can add, subtract, take averages
- Example:
  - **Discrete** Numerical values with jumps; can take only certain number of values (finite or countably infinite)
    - No. of items bought at a market, Population counts, Census
  - **Continuous** Opposite of discrete; infinite possible values
    - Height, Weight, Time, Government spending, Fluid measurements (milk, water)

### Variables: Categorical

- Observations that form categories
- CanNOT add, subtract, take averages
- Example:
  - Regular Categorical One or more categories, no order
    - States, Countries, Gender
  - Ordinal Levels have a natural order
    - Economic status, Education

#### Distributions

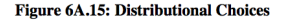

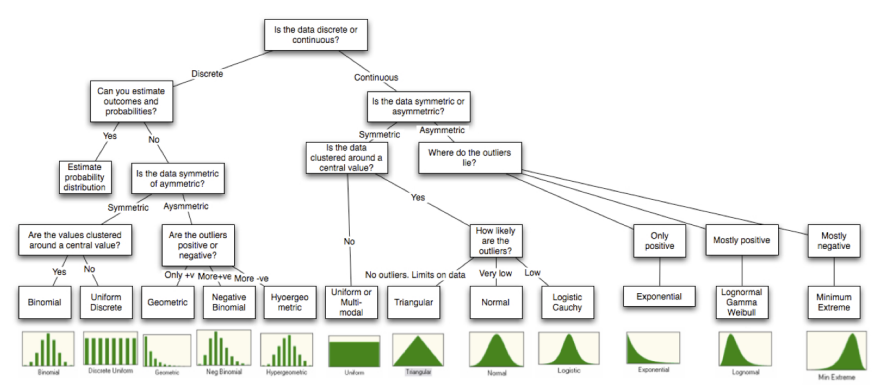

Image Source: https://www.r-bloggers.com/fitting-distributions-with-r/

イロト イボト イヨト イヨト

# Study Design

Studies can be classified into:

- **Observational** The researcher studies a system, but does not influence the outcome.
- **Experimental** The researcher influences the system, then observes what happens.

# **Observational Studies**

Types:

- Cross-sectional: Census
- Longitudinal: Aging and health-related studies
- Cohort: HIV and cancer incidence

# **Experimental Studies**

Types:

- Controlled: Drug trials
- Natural:
  - Cholera outbreak
  - Smoking ban
  - Nuclear weapons testing
  - Many studies in meteorology, astronomy, geology, and ecology

#### • Field:

- Clinical trials
- Product prototypes
- Many studies in anthropology, ecology, social sciences, economics, pharmaceuticals

### Experiments and Causality

- Is chocolate good for you?
- Does demonetization act as a deterrant to lavish weddings?
- What causes breast cancer?

What do these questions have in common?

### **Experiments and Causality**

- All of them attempt to assign a cause to an effect!
- Data + Statistics can help answer such questions!

#### Lies, Damned Lies, and Statistics

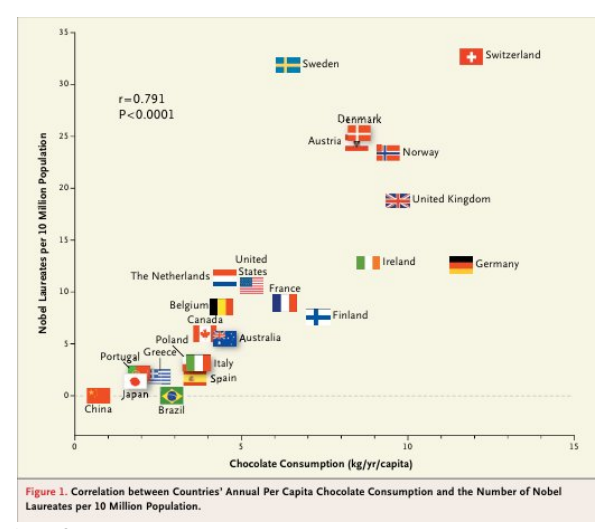

Image Source: http://www.nejm.org/doi/full/10.1056/NEJMon1211064

Kadambari Devarajan

Workshop on Data Science with R

January 27, 2017 27 / 138

A7 ►

→ Ξ →

### Outline

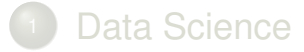

#### R + RStudio

- The UI
- R Basics
- Visualization

# 20000 feet view of R

- Programming language not just a statistics package!
- Object-oriented
  - data/information stored as objects
  - operations on objects
- Flexible and powerful

# Why R Rocks

- One of the most powerful environments for statistics, currently
  - Interactive
  - Data structures
  - Functions as objects
  - Missing data
- Command-line = Clarity!
- Avoiding the dangers of button-clicking

# Why R Rocks

- Safety with scripts
- Pretty pictures graphics and visualization
- Free (as in "free beer" AND "freedom")
  - Packages
  - Community

# **RStudio**

イロト イ部ト イヨト イヨ

3

### Outline

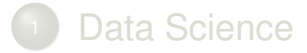

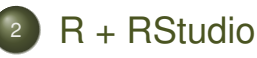

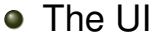

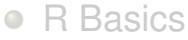

• Visualization

# Getting to Know the UI

- Console
- Help
- File editing
- File browser
- Plots
- Menus

#### **RStudio Basics**

- Files Open, Save
- Executing

If typing directly in the console, just pressing 'Enter' will suffice for the command to be executed. However, if typing in the source (recommended), 'Ctrl-Enter' will do the trick.

- Executing a block of commands
- Multiline commands and the '+' symbol

### Some Ground Rules

- Everyone must type along
- Any text following the command prompt (">") has to be typed into your Source or Console
- The output has not been given in the slides
## Some Tips

- Navigation on console
  - Arrow keys
  - Tab completion
- Help
- Help using functions
  - ?- calls help file for builtin function
  - ?? searches all builtin functions for the word
- > ?<mark>sin</mark>
- > ?mean
- > ??mean

## Outline

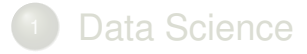

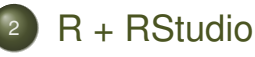

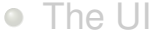

#### R Basics

• Visualization

# Let's Get Rolling with R

## **Basic Arithmetic**

- > 23 + 79 # Evaluates expression # and prints the result
- The '>' symbol is called the 'prompt'
- Anything following the '#' symbol is a 'comment'

# Let's Get Rolling with R

#### Expressions

- > 12/4 + 2 # Operator precedence
- 12/(4 + 2) is different from (12/4) + 2
- Use parantheses

R Basics

## R as a Calculator

#### Try these:

- > 17 + 24
- > 1.23456\*42
- > 47/6
- > 4.567^54
- > 2/4 + 1
- > 2/(4 + 1)

< ∃ >

伺▶ ∢ ∃▶

## R as a Scientific Calculator

Try these:

- > **sqrt**(3)
- > sin(pi/2)
- > asin(0.5)
- > asin(0.5)\*180/pi
- > log(2)
- > log10(2)

## Assignment

Assignment binds information to an object "<-" is the assignment symbol "=" can also be used

# > x <- 5 # Assign 5 to the variable x > y <- 4 > x > x + y > wt = 50 > val1 <- x - y</pre>

## Assignment

- > x + 4
- > val1\*30
- > x^3

Э

母▶★理▶★理▶

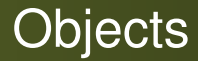

- Everything is an object
- Objects can be of different types
- Objects contain data
- We can perform operations on objects

## Naming Objects

- Names must always start with a character (never a numeral)
- Names are case sensitive (wt is different from WT and wT)
- Names can be separated by an underscore (eg. female\_wt) or a period (eg. female.wt)
  - Never use a space for separating compound names (eg. female wt is invalid)

## **Object Types**

#### > wt <- 60.3

# Object type - Numeric

#### > x <- "hello"

# Object type - String
#(or Character)

#### > z <- TRUE

# Object type - Logical
#(TRUE or FALSE)
# Double precision float

# Object Types

## Vectors

- Simplest
- Series of elements of a single data type
- Similar to a column of values in a spreadsheet
- Matrices
- Data frames

## **Object Types: Vectors**

Create using 'concatenate' - c(<comma separated list>)

- > data <- c(1,4,3,2,1)</pre>
- # c() stands for concatenate
- # Values put into the same vector

#### > data\*2

- # Simultaneous operations Useful
- # functionality of vectors
- *# Operations on a vector are*
- # carried out one element at a time
- > alphabet <- c("a", "b", "c", "d")</pre>
- # Vector of type `character'

- 4 回 ト 4 ヨ ト - ヨ - わえや

# Object Types: Vectors

**Exercise:** 

Find the type of an object:

> typeof(x)

-

#### R Basics

## Accessing Elements of a Vector

- > b <- c("a", "b", "c", "d")</pre>
- # Vector b of type 'character'
- > b
- > b[1]
- # Value of the first element of b
- > b[c(2,4)]
- # Value of 2nd and 4th
- # elements of b
- > d <- b[-1]
- # Assign all of vector b
- # except the first element to d

## **Relational Operations**

Operators - <, <=, >, >=, ==, != Try these:

- > x <- 2
- > x > 4
- > x < 5
- > a <- c(1, 2, 3, 4)

> a != 3

< ∃ >

## **Logical Vectors**

- > a <- c(1,3,4,5)
- > a[a<3]

This is the same as:

> a[c(TRUE, FALSE, FALSE, FALSE)]
Now try:

> which(a<3)</pre>

 $\equiv \rightarrow$ 

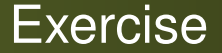

- Create a vector 'vec' containing the values 10 through 60 in increments of 10
- Display the elements of 'vec'
- Increase every element of the vector by 5 and assign these values to a new vector 'vec1'

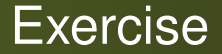

## Display the elements of 'vec1'

- In how many ways can the 3rd and 5th elements of 'vec1' be displayed?
- Display the values of the 3rd and 5th (of 'vec') using the methods discussed
- Display all elements of 'vec1' that are less than 35
  - less than and equal to 35

R Basics

## Logical Operations

Operators - !, &, |

- > x < -c(1, 2, 3, 4, 5, 6)> x > 3 & x < 6
- Exercise: Display elements of 'vec1' greater than 20 and less than and including 65

## Do not confuse

- The relational operator > and the command prompt >
- < -, =, and ==
  - Assign Assignment Operator < and =
  - Check/Verify Relational Operator ==

## Do not confuse

### • The different brackets used:

- Parantheses () eg. functions
- Square brackets [] eg. vector operations
- Curly braces {} eg. expressions (*enclosing an expression that already uses parantheses*)
   Note () and {} can be use interchangeably for most part

## **Object Types: Functions**

- Functions have a name and a variable number of arguments
- Built-in functions
- User defined functions
  - > ?log
  - > log(x=100, base=10)
  - # The arguments x and base are
  - # passed to the function log()
  - > log(100,10)
  - # Arguments can be passed in right
  - # order without naming them

## **Object Types: Functions**

Generating a sequence of numbers:

- > seq(from=2, to=20, by=2)
- # Function to generate regular
  # sequence of nos.

Generating random numbers:

- > runif(n=10)
  - # Default random numbers
  - # from 0 to 1
- > runif(n=100, min=0, max=100)

伺下 イラト イラト ニラー

#### R Basics

# Summarizing Data

- > a <- runif(n=100)</pre>
- > b <- a[a<0.5]
- > length(b)
- # Count of no. of elements in b
- > **sum(b)**
- # Sum of the elements in vector b
- > mean(b)
- > sd(b)
- > median(b)
- > summary(b)

- > b\_seq <- 1:length(b)</pre>
- > plot(x=b\_seq, y=b)

3

伺 ト イヨ ト イヨト

## Matrices

- > x <- matrix(c(5,7,9,6,3,4),nrow=3)</pre>
- > y <- matrix(c(5,7,9,6), ncol=2)</pre>
- $> \dim(x)$
- > x[1,1]
- > x[2,]
- > x[,2]
- > x[2]?
- > x%\*%y
- > <mark>t</mark>(x)
- > solve(y)

## Readily Available Data

R comes bundled with ready datasets that one can play around with.

- # Load the package MASS
- # (Modern Applied Statistics with S)
- > library(MASS)
- # List all the datasets in
- # loaded packages
- > data()
- > data(iris)

# will load the dataset Iris

# into memory

## Popular Built-in Datasets

- iris
- trees
- orange
- cars
- islands
- mtcars
- sleep
- titanic
- women

э

#### **R** Basics

## Built-in Datasets

- > data()
- > trees
- # Also try ?trees
- summary(trees) >
- > head(trees)
- > tail(trees)

This is a dataframe!

## Accessing Elements of a Dataframe

- > trees[1:5,]
- > trees[,2]
- > names(trees)
- > trees\$Girth
- > trees\$Volume

## Accessing Elements: 'attach' function

Attach to a dataset:

- > attach(trees)
- > mean(Height)
- > mean(Girth)
- > detach(trees) # When finished

## Accessing Elements: 'with' function

with can be conveniently used instead of attach

- > plot(iris\$Petal.Length ~
- + iris\$Species
  - > with(iris, plot(Petal.Length ~
- + Species)) # Same thing!

Notice, no need to **detach** I recommend using 'with' instead of 'attach'!

- # Histogram
- > hist(trees\$Height)
- # Boxplot
- > attach(trees)
- > boxplot(Height)
- # Scatterplot
- > plot(Height, Girth)
- > detach(trees)

Exercise: Rewrite these to use 'with' instead of 'attach'

Multiple plots:

- > attach(trees)
- > par(mfrow=c(2,2))
- > hist(Height); boxplot(Height)
- > hist(Volume); boxplot(Volume)
- > detach(trees)
- > par(mfrow=c(1,1))

Exercise: Rewrite these to use 'with' instead of 'attach'

#### Other plots:

- > barplot(1:10)
- > ?pie

-

A ►
#### **Categorical Data**

Explore the **iris** dataset (as was shown for **trees**).

- > iris\$Species
- > pie(iris\$Species)
- # Using `table'
- > table(iris\$Species)
- > pie(table(iris\$Species))

## Plotting Data: Using Formulae

- Very convenient with categorical data
- Use ~ to create a formula
- > boxplot(iris\$Petal.Length ~
- + iris\$Species)
- > plot(iris\$Petal.Length ~
- + iris\$Species) # Same thing!
- > plot(iris\$Petal.Length ~
- + iris\$Species, col=c("red", "blue",
- + "green"))

#### Subsetting

Subsets of vectors/data frames

- > subset(iris,
- + iris\$Species=="setosa")
- > subset(iris, Species=="setosa") # Also works!
- > subset(iris, Species="setosa")
- # Wrong!
- > subset(iris, select=
- + c(Petal.Width, Petal.Length))
- # Check docs for more options

(日本) (日本)

### Creating Your Own Dataframes

- > x <- 1:20
- > y <- x\*x
- > z <- y + 10
- > df <- data.frame(x=x, y=y, z=z)</pre>
- > df
- > df <- data.frame(a=x, b=y, c=z)</pre>
- # Changes name of column
- > names(df)

#### Add/Remove Columns

- > df\$total <- df\$x + df\$y</pre>
- # Error!
- > df\$total <- df\$a + df\$b</pre>
- # Adds a column called 'total'
- > names(df)
- # To remove this column:
- > df\$total <- NULL
- > names(df)

#### Add/Remove Rows

- > rbind(df, c(-1, -2, -3))
- > df
- # Also check the cbind function

「ア・イヨト・ヨト・ヨー

#### Using ifelse

- > x <- 1:10
- > ifelse(x < 6, "blue", "green")</pre>
- > ifelse(x < 4, "blue",</pre>
- + ifelse(x < 7, "green", "red"))
- # Color values in scatterplot
- > with(iris, plot(
  - Petal.Length, Petal.Width, col=ifelse(
    - Species=="setosa", "red",
      - ifelse(
      - Species=="virginica",
      - "blue", "green"))))

+

++

++

+

▶ = √Q (~

#### **Missing Values**

- Indicated by NA
- Typically automatically handled
- Use is.na to find the NA values

#### Type-along Exercise

- > wt <- c(69, 73, 70, 69, 90, 48,48)</pre>
- > mean(wt)
- > summary(wt)
- > plot(wt)
- > hist(wt\*20)
- > hist(wt, breaks=4)
- > hist(wt\*20, breaks=7,
- + xlim=c(500,2500), col="blue")
- # Vertical line on existing graph
- > abline(v=930)

くロト (得) (ヨト (ヨト ) ヨー

#### **R** Scripts

- Use RStudio to create the code
- Save it to filename.R
- Run it directly using menus/shortcut
- Run it on console using:

> source("file.R")

### Working Directory

Set working directory

- If R can't find relative files
  - > getwd()
  - > setwd()
  - > setwd("~/Documents/Gradschool
  - + /Analysis/code/unmarked")
- Using the UI
  - Menu: Session ⇒ Set Working Directory
  - Shortcut: Ctrl+Shift+H

#### Reading a .csv file

#### Reading CSV data

- > read.csv("file.csv")
- > read.csv("http://www.ats.ucla. edu/stat/data/hsb2.csv")
- > data <- read.csv('pop.csv',</pre>

Explore the data, summarize and visualize.

### Writing a .csv file

#### #Create a data frame > data <- read.table(header=TRUE,</pre> text=' subject sex size Μ 7 1 2 F NA 3 F 9 M 11 4

1)

#### Writing a .csv file

*#* Write to a file, suppress row names

> write.csv(data, "data.csv", row.names=FALSE)

# Same, except that instead of "NA", output
#blank cells

> write.csv(data, "data.csv", row.names=FALSE, na="")

# Use tabs, suppress row names and column names
> write.table(data, "data.csv", sep="\t",
row.names=FALSE, col.names=FALSE)

▲母 ▶ ▲ 国 ▶ ▲ 国 ▶ ● ● ● ● ● ● ● ●

#### Loops in R

# # Counter > for(i in 1:10) { # Task for each iteration print(i) }

- E

#### Loops in R

> for(movie.actor in c("Rajnikanth", "Kamal Haasan", "Shahrukh Khan", "Aamir Khan", "Nagarjuna", "Venkatesh")) { cat(sprintf("Hello %s...\n", movie.actor)) }

#### Loops in R

> x <- 1:10
> y <- rep(NA, length(x))
> for(i in 1:length(x)) {
 y[i] <- x[i] ^2
 }
> print(y)

< ∃ >

### Working with Lists

- > str(iris)
- > head(iris)
- > sp.l <- split(iris,iris\$Species)</pre>
- > str(sp.1)
- > for(sp in sp.l) {
   print(head(sp))
   }

### Working with Lists

Calculate the statistics of each species:

```
> res <- list()</pre>
```

```
> for(n in names(sp.l)) {
```

dat <- sp.l[[n]]</pre>

#Extract the data from the list

```
res[[n]] <- data.frame(species=n,</pre>
```

```
mean.sepal.length=
mean (dat$Sepal.Length) ,
sd.sepal.length=
sd(dat$Sepal.Length),
n.samples=
nrow(dat))
```

```
}
 print(res)
```

### Working with Lists

Converting the list obtained into a data frame:

- > res.df <- do.call(rbind, res)</pre>
- > print(res.df)

lapply() takes 2 arguments - a list and a function, and returns a list.

- # Continuing with the Iris dataset
- > lapply(sp.l,nrow)
- # #Arguments can also be
- # provided to the function
- > lapply(sp.1,head,n=2)

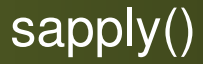

lapply() returns a list, sapply() *simplifies* the list to a vector.

> sapply(sp.l,nrow)

-

A ►

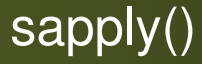

Doesn't always work the way you expect!

```
return(r)
})
> print(res)
```

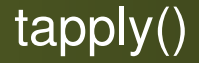

#### Takes care of subsetting too.

#### > tapply(iris\$Sepal.Length, iris\$Species,mean)

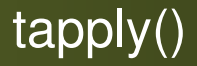

Does in one line, while sapply() takes many!

- > sp.l <- split(iris,iris\$Species)</pre>
- > res <- sapply(sp.1, function(d) {
   mean(d\$Sepal.Length)
   })</pre>
- > print(res)

Can only work on a single vector at a time. Bypassed by:

> traits <- data.frame(sepal.len.mean= tapply(iris\$Sepal.Length,iris\$Species, mean),sepal.len.sd= tapply(iris\$Sepal.Length, iris\$Species,sd), n.obs=tapply(iris\$Sepal.Length, iris\$Species,length)) > print(traits)

### replicate()

Repeats an expression many times. Useful for bootstrapping or sampling from distributions.

- > reps <- replicate(1e5,</pre>
- max(rnorm(100)))
- > hist(reps,breaks=100)

#### Bootstrapping

#### Steps:

- Resample a given data set a specified number of times
- Calculate a specific statistic from each sample
- Find the SD of the distribution of that statistic

# sample(x, size, replace, prob)

# User-defined Function for Bootstrapping

- # Function to bootstrap the
  # standard error of the median
- > b.median <- function(data, num) {</pre> resamples <- lapply(1:num, function(i) sample(data, replace=T)) r.median <- sapply(resamples,</pre> median) std.err <- sqrt(var(r.median))</pre> list(std.err=std.err, resamples=resamples, medians= r.median) <=> = √QQ

# User-defined Function for Bootstrapping

- # Generate the data to be used
- > data1 <- round(rnorm(100, 5, 3))</pre>
- # Save the results of the
- # function b.median in the object b1
- > b1 <- b.median(data1, 30)</pre>

# Display the first of the 30
# bootstrap samples

> b1\$resamples[1]

イロト (母) (ヨ) (ヨ) (ヨ) つくつ

# User-defined Function for Bootstrapping

# # Display the standard error > bl\$std.err

# Display the histogram of
# the distance

- # the distribution of medians
- > hist(b1\$medians)

# User-defined Function for Bootstrapping

- # Display standard error
  # in one loc
- > b.median(rnorm(100, 5, 2),
  50)\$std.err
- # Display the histogram of the
  # distribution of medians
- > hist(b.median(rnorm(100, 5, 2),
  50)\$medians)

(周) ( ヨ) ( ヨ) ( ヨ)

#### Outline

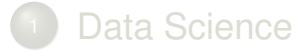

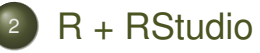

- The UI
- R Basics
- Visualization

R + RStudio Visualization

#### Plots Great and Small

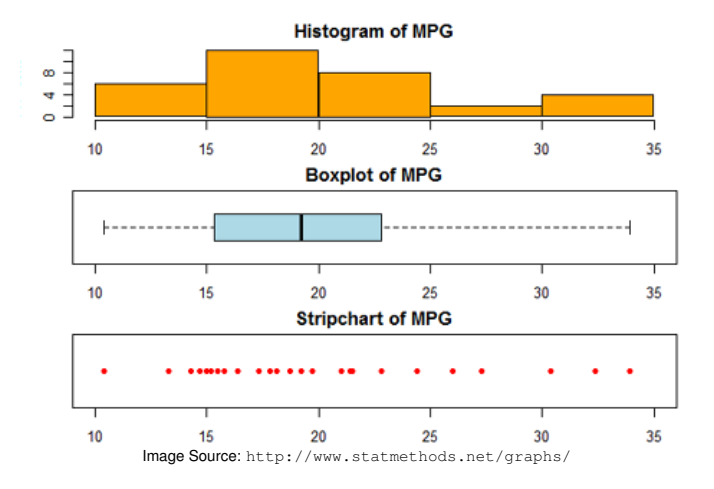

#### **Advanced Plots**

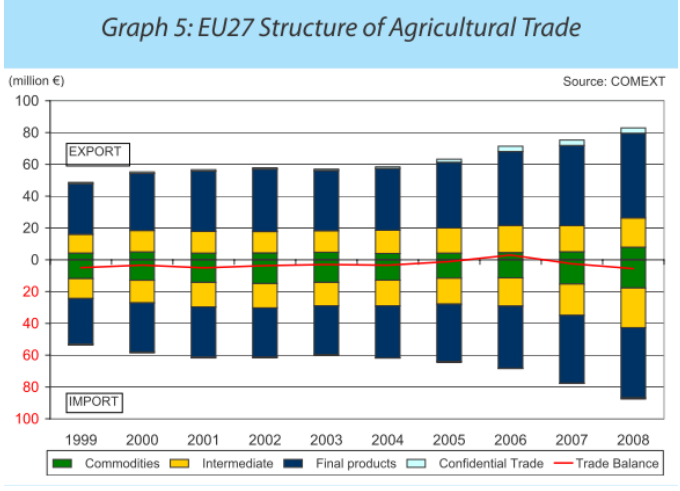

Image Source: https://learnr.wordpress.com/

Kadambari Devarajan

Workshop on Data Science with R

January 27, 2017

イロト イボト イヨト イヨ

107 / 138

#### Advanced Plots

#### ggplot2 - Grammar of Graphics

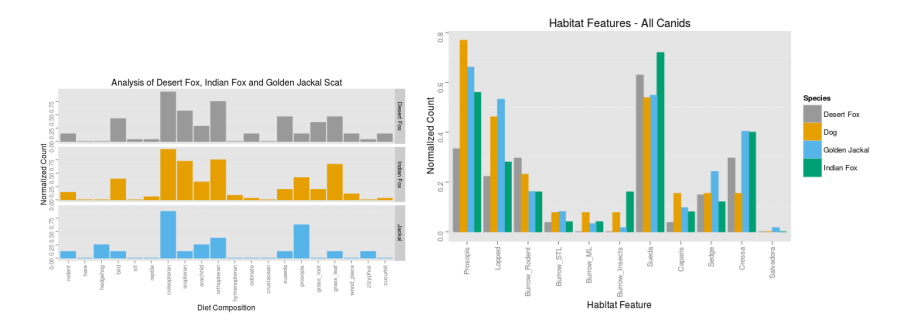

▶ ◀ ☰ ▶ ◀ ☰ ▶ ☰ ∽ � < ⊂ January 27, 2017 108 / 138

A7 ►
# **Advanced Plots**

#### ggplot2 - Grammar of Graphics

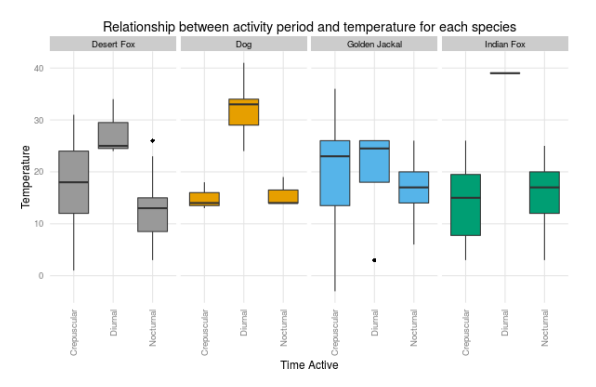

イロト イポト イヨト イヨト

Visualization

# **Advanced Plots**

- 3D plots
- Interactive graphs

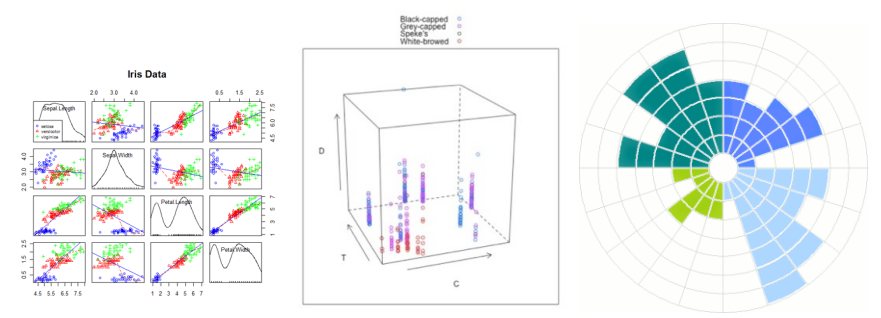

Image Source 1: http://www.statmethods.net/advgraphs/index.html
Image Source 3: https://learnr.wordpress.com/2010/08/16/consultants-chart-in-ggplot2/

イロト イポト イヨト イヨト

R + RStudio

Visualization

# **Advanced Analysis**

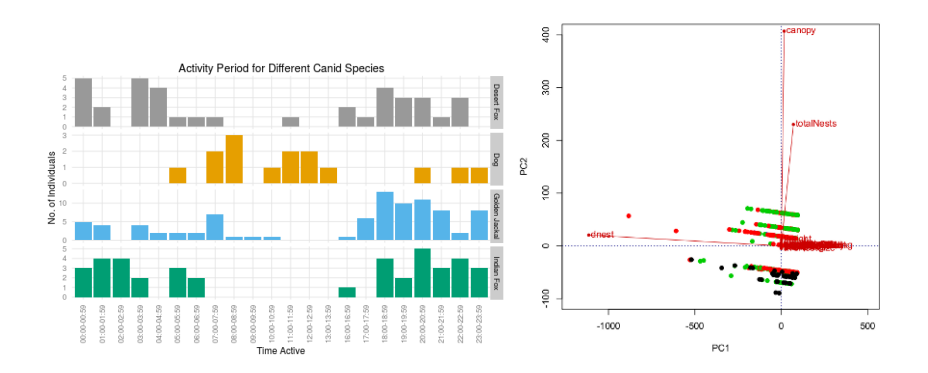

▶ ▲ 클 ▶ ▲ 클 ▶ · 클 · · · ○ Q () January 27, 2017 111 / 138

< 17 ▶

# Packages in R

- Installing packages
- The Comprehensive R Archive Network CRAN
  - https://cran.r-project.org/
- Some important packages:
  - Data wrangling, data analysis: dplyr, plyr, tidyr, reshape2, janitor
  - Data import, web scraping: rvest, scrapeR
  - Data visualization: ggplot2, shiny
  - Engineering and Science: randomForest, tree
  - Social science: demography, survey, sampling

#### Visualization

# Installing Packages

- Through UI
- Through command-line
  - With root access on Linux:
    - install.packages("packagename") #
    - > install.packages("ggplot2")
    - > library(ggplot2)

#### Visualization

# Installing Packages

#### Without root access on Linux:

- # Create a directory to install
- # packages
- > install.packages("ggplot2", lib="/data/RPackages/")
- # Where /data/RPackages is an
- *#* example directory
- > library(ggplot2,
- lib.loc="/data/Rpackages/")

# **Installing Packages**

- To avoid typing /data/RPackages everytime:
  - Create file .Renviron in your home area
  - Add the line R\_LIBS=/data/Rpackages/ to it
- Setting repository:
  - Create a file .Rprofile in your home area
  - Add these lines to it:

```
cat(".Rprofile: Setting UK
repository")
r = getOption("repos") # hard
# code the UK repo for CRAN
r["CRAN"] =
"http://cran.uk.r-project.org"
options(repos = r)
rm(r)
```

くロト (得) (ヨト (ヨト ) ヨ

- > install.packages(ggplot2)
- > library(ggplot2)
- > head(iris)
- # By default, head displays the first
  # 6 rows
- > head(iris, n = 10)

# We can also explicitly set the # number of rows to display

・ロト ・ 同 ト ・ ヨ ト ・ ヨ ・ つ Q ()

### > qplot(Sepal.Length, Petal.Length, data = iris)

# Plot Sepal.Length vs. Petal.Length, # using data from the `iris` # data frame.

> qplot(Sepal.Length, Petal.Length, data = iris, color = Species)

◆□▶ ◆□▶ ◆三▶ ◆三▶ ● ● ●

## > qplot(Sepal.Length, Petal.Length, data = iris, color = Species, size = Petal.Width)

# We see that Iris setosa flowers
# have the narrowest petals.

#### > qplot(Sepal.Length, Petal.Length, data = iris, color = Species,

### size = Petal.Width, alpha = I(0.7))

# By setting the alpha of each
# point to 0.7, we reduce the
# effects of overplotting.

- 4 回 ト 4 ヨ ト - ヨ - わえで

> qplot(Sepal.Length, Petal.Length, data = iris, color = Species, xlab = "Sepal Length", ylab = "Petal Length", main = "Sepal vs. Petal Length in Fisher's Iris data")

## Line charts

## > qplot(Sepal.Length, Petal.Length, data = iris, geom = "line", color = Species) # Using a line geom doesn't # really make sense here.

## Line charts

# 'Orange' is another built-in
# data frame that describes
# the growth of orange trees.
> qplot(age, circumference,
data = Orange, geom = "line",
colour = Tree, main = "How does
orange tree circumference
vary with age?")

<=> = √QQ

## Line charts

```
# We can also plot
# both points and lines.
> qplot(age, circumference,
data = Orange,
geom = c("point", "line"),
colour = Tree)
```

# Regression

- Statistical tool to establish relationship between two (or more) variables
  - Predictor variable Value obtained through experiments
  - Response variable Value derived from predictor variable

# Regression

Of many kinds:

- Linear Simple, Multiple
- Logistic
- Polynomial
- Ridge
- ...

# Linear Regression

- Two (or more) variables related through an equation
- Exponent of both variables is 1
- Linear relationship is mathematically represented by a straight line when plotted as a graph (in 2D; changes for more dimensions)
- Non-linear relation exponent of any variable not 1

- curve

Visualization

# Linear Regression

#### • y = ax + b

- y response variable
- x predictor variable
- a and b constants called coefficients

# Example of Regression

Predicting weight of a person given her height

- Experiment sample of observed values of height and corresponding weight
- Create a relationship model using Im() function in R
- Find the coefficients from the model
- Create a mathematical equation using the coefficients
- Get summary of the relationship model to know the average error in prediction (called Residuals).
- Predict the weight of new individuals using the predict() function in R

Visualization

# Im() function in R

#### Basic syntax is: Im(formula,data)

- formula symbol presenting relation between x and y
- data vector on which formula will be applied

## Example of Regression

- > x <- c(151, 174, 138, 186, 128, 136, 179, 163, 152, 131) > y <- c(63, 81, 56, 91, 47, 57, 76, 72, 62, 48)
- # Apply the lm() function.
- > relation <- lm(y~x)</pre>
- > print(relation)
- > print(summary(relation))

# predict() function in R

Basic syntax is: predict(object, newdata)

- object formula that was created using Im()
- newdata vector with new value for predictor variable

# Example of Regression

- # Find weight of a person with
  # height 170
- > a <- data.frame(x = 170)</pre>
- > result <- predict(relation,a)</pre>
- > print(result)

# Example of Regression

Visualizing the regression graphically:

- # Give the chart file a name
- > png(file = "linear\_regression.png")

```
# Plot the chart
> plot(x,y,col = "red",main =
"Height & Weight - Regression",
   abline(lm(y~x)),cex = 1.3,pch = 16,
   xlab = "Height in cm",
   ylab = "Weight in kg")
```

# Save the file.
> dev.off()

## Class Exercise

- Collect gender, height and weight data in class
- Create a spreadsheet
- Save as a .csv file
- Run a linear regression on this dataset
- Predict the weight for height = 160 cm

## Resources

#### StackOverflow

• https: //cran.r-project.org/manuals.html

### • https:

//www.r-project.org/other-docs.html

- Blog aggregator for posts about R: http://www.r-bloggers.com/
- Courses on EdX, Coursera, Udacity ...

## Resources

- R basics: http://cran.r-project.org/ doc/contrib/usingR.pdf
- Quick-R: http://www.statmethods.net/
- Interactive introduction to R: https://www.datacamp.com/courses/ introduction-to-r
- In-browser learning of R: http://tryr.codeschool.com/

## Resources

- Data Mining tool in R: http://rattle.togaware.com/
- Online e-book for Data Mining with R: http://www.liaad.up.pt/~ltorgo/ DataMiningWithR/
- Introduction to the Text Mining package in R: http://cran.r-project.org/web/ packages/tm/vignettes/tm.pdf

# Interesting Resources

- https://deedy.quora.com/ Hacking-into-the-Indian-Education-System
- https://www.r-bloggers.com/ datasets-to-practice-your-data-mining/
- UC Irvine Machine Learning Repository: http://archive.ics.uci.edu/ml/